Go to <u>http://talent.okstate.edu</u> and log in with your **O-Key** login.

|   | <br>Oklahon | na State University                                                                                                    | Directory (Calendar (Campus Map (Weather (Quicklinks | Î. |
|---|-------------|----------------------------------------------------------------------------------------------------|------------------------------------------------------|----|
| - |             |                                                                                                    |                                                      |    |
|   |             | O-Key Sign In Service                                                                                                    | -                                                    |    |
|   |             | Password<br>Login                                                                                                    |                                                      |    |
|   |             | Forgot password?<br>Need Help?<br>For security reasons, please Log Out and Exit your web brow<br>when you are done accessing services that require authentica | vser<br>titioni                                      | 1  |

It will take you to your home screen. Go over to the recruit tab above the picture.

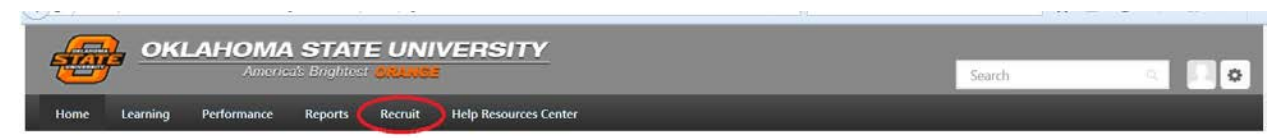

# **OSU-STILLWATER**

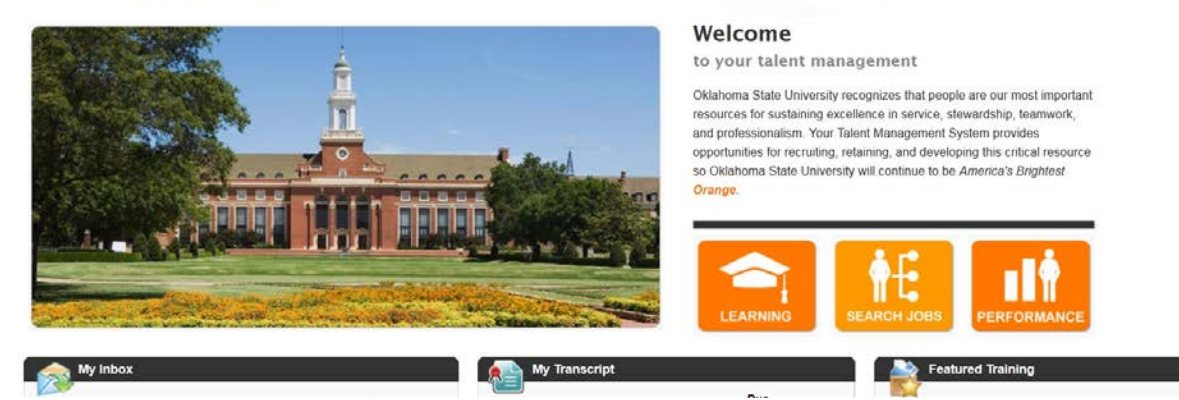

# **Accessing Applicant Pools**

1. Click on Recruit > Manage Requisitions.

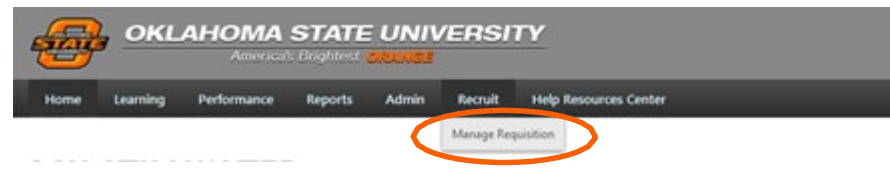

2. Once you locate the listing, click on the link which corresponds with the number of applicants currently in the pool. In the Assistant Professor example below, there are 3 applicants.

| lanage                 | e Job Requisitio | ns              | 15         |            |                   |           |            |                               |             |                            | ons  |
|------------------------|------------------|-----------------|------------|------------|-------------------|-----------|------------|-------------------------------|-------------|----------------------------|------|
| Job Title              |                  | reqID           |            | Division   |                   | D         | Location   |                               |             |                            |      |
|                        |                  | Include related |            | Include s  | subordinate di    | visions   | Include    | Include subordinate locations |             |                            |      |
| Call.                  |                  | Open =          |            | 1.000      |                   | 0         | 12/13/2014 | 1 00                          | 2/10/2015   | 66                         |      |
| Grade                  | U Owner U        | open •          |            | Hiring Mar | nager             |           |            | am                            |             |                            |      |
| My Jobs<br>Priority \$ | All Jobs         | 10 ÷            | Location + | Hiring Mar | Hiring<br>Manager | Days Open | Postings   | Applicants                    | Referrals 4 | Q Se<br>New<br>Submission: | arch |

3. Your list of applicants will be shown.

| pplicant Name                                                                                                    |                                                                                     |                                                                                                    |           |                   |                   |                                                           |
|----------------------------------------------------------------------------------------------------|-------------------------------------------------------------------------------------|----------------------------------------------------------------------------------------------------|-----------|-------------------|-------------------|-----------------------------------------------------------|
| Select                                                                                                    | t All In Review                                                                     | Phone Interview                                                                                                    | Interview | Pending Reference | Offer Letter      | Background Chec                                           |
|                                                                                                    | 3                                                                                   |                                                                                                    | 0         |                   | 0                 |                                                           |
|                                                                                                    |                                                                                     |                                                                                                    |           |                   |                   | 1 million (1997)                                          |
| ne your search Actions                                                                                                    | •                                                                                   |                                                                                                    |           |                   |                   | Q Search                                                  |
| Actions                                                                                                    | •                                                                                   | Applicant Location                                                                                                    | Applic    | nt Flags          | Application Flags | Q Search<br>Show 20 -                                     |
| Actions                                                                                                    | *                                                                                   | Applicant Location                                                                                                    | Applic    | nt Flags          | Application Flags | Q Search<br>Show 20 - 4                                   |
| Actions                                                                                                    | ▼<br>sica Cottom<br>405-555-4444                                                    | Applicant Location<br>Morrison<br>Oklahoma                                                                            | Applic    | nt Flags          | Application Flags | Q Search                                                  |
| Actions Applicants                                                                                                    | sisca Cottom<br>405-555-444<br>test@yahooo.com                                      | Applicant Location<br>Morrison<br>Oklahoma<br>United States                                                           | Applic    | nt Flags          | Application Flags | Q Search<br>Show 20 - 4<br>Type +                         |
| Actions<br>Applicants +                                                                                                    | ▼<br>sica Cottom<br>405-535-4444<br>E120yahooc.com<br>to Smith<br>405-744-1224<br>▲ | Applicant Location<br>Morrison<br>Oklahoma<br>United States<br>Hometown<br>Missispipi                                 | Applic    | nt Flags          | Application Flags | Q Search<br>Show 20 - C                                   |
| Actions Applicants  Applicants  Applicants  Applicants  Applicants  Comparison  Applicants  Comparison  Applicants  Comparison  Applicants  Applicants | ▼<br>sisca Cottom<br>405-555-444<br>test@yahoo.com<br>no Smith<br>405-744-1234<br>  | Applicant Location<br>Oklahoma<br>United States<br>Hometown<br>Mississippi<br>United States                           | Applic    | nt Flags          | Application Flags | Q Search<br>Show 20 - C<br>Type •<br>Internal<br>Esternal |
| Actions Applicants  Applicants  Applicants  Applicants  Applicants  Set Set Set Set Set Set Set Set Set Se                                                                                                    | vita Cottom<br>405-555-444<br>test@yahoo.com<br>405-741-1224<br>john@yahoo.com      | Applicant Location<br>Merrison<br>Oklahoma<br>United States<br>Homedown<br>Mississippi<br>United States<br>Stillwater | Applic    | nt Flags          | Application Flags | Q Search<br>Show 20 - C<br>Type +<br>Internal<br>Esternal |

# **View Applicant Profile**

 Once you have located your applicant by following the directions above, you may click on the applicants name to open the applicant profile. You may also click on the icons circled below to quickly preview the application and resume.

| Applica                                                                | ants 🗢                                                                                                    |           |
|------------------------------------------------------------------------|----------------------------------------------------------------------------------------------------|-----------|
| 2                                                                      | Sally Sue<br>♦ 405-744-5555<br>⊠ sally@hotmail.com                                                                                                    |           |
| Applicant Profile                                                      |                                                                                                    | Options - |
| Sally Sue                                                              | sally@hotmail.com     Position:     Not Defined       405-744-5555     Organization:     Not Defined       123 Test Ave     Type:     External       stillwater, ok 74059     United States     States | No Flags  |
| Snapshot                                                               | Summary Statuses Application Documents History                                                                                                    |           |
| Assistant Professor (req30)<br>Status: In Review<br>Applied: 2/10/2015 | Applicant Summary Current Status: In Review Resume/TVF                                                                                                    |           |
| Status: In Review<br>Applied: 2/10/2015                                | Application:                                                                                                    |           |
| Accounting Specialist (req2)<br>Status: Inactive<br>Applied: 1/16/2015 | Application Received: 2/10/2015<br>Communication: Send Email                                                                                                    |           |
| Manager Business Operations<br>Status: Hired<br>Applied: 1/16/2015     | Application Flags:  Matching Criteria: 0% 0 of 0                                                                                                    |           |
|                                                                        | Application Custom Fields                                                                                                    | $\land$   |
|                                                                        | No Application Custom Fields                                                                                                    |           |
|                                                                        | Requisition Summary                                                                                                    |           |
|                                                                        | Job Description: Job Details                                                                                                    |           |
|                                                                        | Requisition Owner(s): Linda Williams , Dana Hobson                                                                                                    |           |

Once you click on the icons circled above you will get the following screen.

| www.mg.People: Oklanom                                     | Aanagement/ManageRequisitions/ManageApplicants&id=1183; 💌 🖉 🗍 🔍 Se                                                                                                    | arch         | ☆ 1                                                                                                    | • •      | Â    | \$ |
|------------------------------------------------------------|----------------------------------------------------------------------------------------------------|--------------|----------------------------------------------------------------------------------------------------|----------|------|----|
| OKLAHOMA STATE UNI                                         | VERSITY                                                                                                    |              | Search                                                                                                    | 9        | T    | 3  |
| ne Learning Performance Reports Recruit                    | Help Resources Center                                                                                                    |              |                                                                                                    |          |      |    |
| Manage Job Requisitions Manage Applicants: Assistant Profe | Opening FlattenedApp_19748_be0af373-b550-44b1-b431-299733e8692_                                                                                                    | 2            |                                                                                                    |          |      |    |
| Assistant Professor/Associate Pr<br>Job Details            | You have chosen to open:<br>You have chosen to open:<br>edApp_19748_be0af373-b550-44b1-b431-299733e86927.pdf<br>which is: Adobe Acrobat Document (480 KB)<br>from: https://oistate.csod.com |              |                                                                                                    |          |      |    |
| Applicant Name                                             | What should Firefox do with this file?                                                                                                    |              |                                                                                                    |          |      |    |
| Select All In Review 10                                    | Save File     Do this automatically for files like this from now on.                                                                                                    | Offer Letter | Background Chec<br>0                                                                                                    | Backę 🗲  |      |    |
| Refine your search                                         | OK Cancel                                                                                                    |              |                                                                                                    | Q Search |      |    |
| 1 • Actions •                                              | N                                                                                                    | _            | Show                                                                                                    | 20 - 🗘   | Edit |    |
|                                                            |                                                                                                    |              | in the second second se |          | -    |    |

Once you click on OK in the text box, it will save the document in your download file. The arrow in top right hand corner will take you to download files. From there you can print or save to your computer.

| Americas Brightest                                     |                                                                                                    | Search                       | 19       |
|--------------------------------------------------------|----------------------------------------------------------------------------------------------------|------------------------------|----------|
| Learning Performance Reports Recru                     | uit Help Resources Center                                                                                                    |                              |          |
| Manage Job Requisitions   Manage Applicants: Assistant | Profess<br>Opening FlattenedApp_19748_be0af373-b550-44b1-b431-299733e8692                                                                                                    | 1                            |          |
| Assistant Professor/Associate                          | You have chosen to open:<br>cdApp_19748_bc0af373-b550-44b1-b431-299733e86927.pdf<br>which is: Adobe Acrobat Document (480 KB)<br>from: https://okstate.csod.com<br>What should Firefox do with this file? |                              |          |
| Applicant Name Select All In Review 10                 | Qpen with Adobe Acrobat DC (default)     Save File                                                                                                    | Offer Letter Background Chec | Backg >  |
|                                                        |                                                                                                    |                              | O Search |

Once a decision is made on the applicant statues you will work with the designated person in your department to assign the correct status of each person in your applicant pool. A list of the dispositions are attached. When the status in changed a system generated e-mail will be sent to the applicant. Examples of those are also attached for your information.

# **Cornerstone ATS Disposition List**

App Screened: Does not meet Edu/Cert Req (Email) App Screened: Does not meet Experience Reg (Email) App Screened: More Edu/Cert selected (Email) App Screened: More Exper. selected (Email) App Screened: Not Best Qualified (Email) Applicant no longer interested in position **Declined Interview Declined Offer: Location** Declined Offer: Other Terms & Cond **Declined Offer: Salary Department Rescinded Offer** Dept closing position/will re-open (Email) Dept not filling position (Email) Failed to upload required documents (Email) Finalist: Not Selected (Email) Finalist: Not Selected (No Email) Interview no show Interviewed: More Qual cand select/EduCert(Email) Interviewed: More Qual cand selected/Exper (Email) Interviewed: Not Best Qualified (Email) Lacks favorable references (Email) No show for first day scheduled Unable to Reach/Contact Voluntary Withdrawal (Email) - typically initiated by applicant

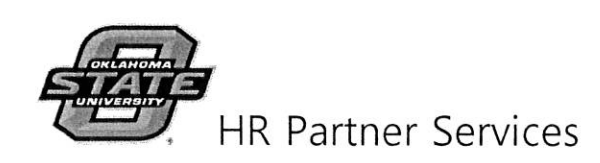

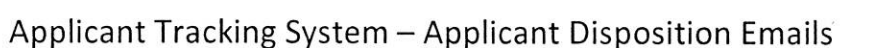

While managing applicant pools within the Cornerstone Applicant Tracking System, the appropriate disposition reason should be used when passing on applicant submissions. Some disposition reasons will trigger an email notification to the applicant. Those dispositions reasons will be shown with "(Email)" at the end of the name to indicate that a trigger email is associated with the reason. The Disposition Email Notification is listed below. A list of each of the disposition reasons with the email notification trigger is also listed as well as the corresponding custom email message.

### **Disposition Email Notification**

Dear Applicant,

Thank you for your interest in employment with Oklahoma State University and the position of JOB.TITLE.

EMAIL.CUSTOM.MESSAGE (See custom messages below for each disposition reason)

Respectfully,

**Hiring Manager** 

**Custom Email Messages** 

## App Screened: Does not meet Edu/Cert Reg (Email)

Application has been screened and does not meet the Education or Certification requirements for the position.

"We have completed the initial screening of applicants and have determined that you do not meet the minimum qualifications for the position. Therefore, we regret that we are not able to extend further consideration to your application.

We encourage you to consider other open positions within the organization, for which you qualify, in the future.

We wish you the very best as you pursue your career goals."

## App Screened: Does not meet Experience Req (Email)

Application has been screened but does not meet the Experience requirement for the position.

prnerstone

ONDEMAND Empowering People

"We have completed the initial screening of applicants and have determined that you do not meet the minimum qualifications for the position. Therefore, we regret that we are not able to extend further consideration to your application.

We encourage you to consider other open positions within the organization, for which you qualify, in the future.

We wish you the very best as you pursue your career goals."

#### App Screened: More Edu/Cert selected (Email)

Application has been screened and not selected for interview. More qualified candidates with regards to Education/Certification have been selected for interview.

"We regret that we are not able to extend further consideration to your application.

The selection committee appreciates the time you invested in your application. We encourage you to consider other open positions within the organization, for which you qualify, in the future.

We wish you the very best as you pursue your career goals."

#### App Screened: More Exper. selected (Email)

Application has been screened and not selected for interview. More qualified candidates with regards to Experience have been selected for interview.

"We regret that we are not able to extend further consideration to your application.

The selection committee appreciates the time you invested in your application. We encourage you to consider other open positions within the organization, for which you qualify, in the future.

We wish you the very best as you pursue your career goals."

#### Dept closing position/will re-open (Email)

Department has requested to close the requisition and will re-open in the future.

"In a recent review of job openings, the decision was made to close the opening and recruit again in the near future. This is in no way any reflection on the applications we received and we hope you will consider applying for other openings at OSU.

*Please continue to check for job opportunities with Oklahoma State University at jobs.okstate.edu."* 

#### Dept not filling position (Email)

Department has requested to close the requisition. No intention of re-opening the position at this time.

"At this time, the recruitment for the position is being closed. Please continue to check for job opportunities with Oklahoma State University at jobs.okstate.edu."

#### Failed Pre-screening

Applicant is disqualified based on pre-screening questions answered during the application process. System determines the applicant does not meet minimum qualifications.

"Based on your responses to the questions on the employment application, you do not meet the minimum qualifications for this position. Please do not let this discourage you from applying for other positions that interest you. We encourage you to apply for posted positions within the organization, for which you qualify, in the future."

### Interviewed: More Qual cand selected/Exper (Email)

The applicant has been interviewed but not selected for hire. More qualified candidate with regard to Experience has been selected.

"A number of qualified persons have applied and have been interviewed, and we have made our final selection. While we selected another individual for this position, we appreciated the opportunity to meet with you and discuss your qualifications.

We encourage you to consider other open positions at OSU and hope you will apply for future openings.

Again, thank you for your interest in OSU. We wish you success in meeting your career goals."

#### Interviewed: More Qual cand selected/EduCert (Email)

The applicant has been interviewed but not selected for hire. More qualified candidate with regard to Education or Certification has been selected.

"A number of qualified persons have applied and have been interviewed, and we have made our final selection. While we selected another individual for this position, we appreciated the opportunity to meet with you and discuss your qualifications.

We encourage you to consider other open positions at OSU and hope you will apply for future openings.

Again, thank you for your interest in OSU. We wish you success in meeting your career goals."

#### Finalist: Not Selected (Email)

The candidate is a finalist not selected for hire.

"It was a pleasure meeting with you to discuss possible employment with our organization. Your interest is very much appreciated. Although we were impressed with your skills and experience, we regret to inform you that the decision has been made to select another candidate that more closely matches our needs for the position.

We encourage you to consider other open positions at OSU and hope you will apply for future openings."